## FULLHD Network Multimedia Player HD600A

## 取扱説明書

# 株式会社テック

この度はメディアプレーヤー HD600A をご購入頂き、誠に有難うございます。 本製品のご利用に当たりまして、本取扱説明書をお読み頂き、正しくお使い頂きます様お願い申 し上げます。誤った使用方法でお使い頂いた場合、使い方によっては予期せぬ故障などを引き起 こす可能性が御座いますので、ご注意下さい。

注意事項

本製品の使用に起因するデータの損失並びに二次的な損害につきましては、全て保証の対象外となり当社では一切の保証を致しかねます。

大切なデータなどは、使用前にバックアップを取られることをお勧め致します 取扱説明書と製品の内容は、ファームウェアの変更に伴い、予告なく変更される場合があります。 予めご了承下さい。最新の情報は弊社 HP にてご確認下さい

本取り扱い説明書に記載されている製品又はサービス名は各社の登録商標または商標です。

本製品に関するお問い合わせ先 532-0011 大阪府大阪市淀川区西中島 3-3-9 グランプリ第 11 ビル6F 株式会社テック サポート係 Eメール support@tecnosite.co.jp

## 1.0 本体との接続

1.1 テレビと接続する

## 2.0 リモコン機能説明

2.1 リモコン外観

2.2 各ボタン機能説明

## 3.0 各種設定

- 3.1 システム設定
- 3.2 オーディオ設定
- 3.3 映像設定
- 3.4 ネットワーク設定
- 3.5 高度な設定
- 3.6 その他設定

## 4.0 メインメニュー

- 5.0 メディアライブラリー
- 6.0 ファイルマネージャー
- 7.0 インターネットメディアサービスとウェブブラウザ

## 8.0 メディアプレーヤー使用方法

- 8.1 メディアライブラリーの作成
- 8.2 映像を再生する
- 8.3 音楽を再生する
- 8.4 写真を表示する
- 8.5 タイトルジャケットの表示
- 8.6 音楽プレイリスト
- 8.7 フォトアルバム
- 8.8 ファイルコピーと削除
- 8.9 ネットワークを使用したファイル再生
- 8.10 メディアファイルの共有(Windows7)

#### 9.0 ファームウェアの更新

- 9.1 ファームウェアの更新(基本モード)
- 9.2 ファームウェアの更新(セーフモード)
- 9.3 ファームウェア更新時の注意点

1.0 本体との接続

## 1.1 テレビと接続する

 HDMI ケーブルでメディアプレーヤーの HDMI 端子とテレビの HDMI 端子を接続します。
 メディアプレーヤー上で、「セットアップ」→「オーディオ」→「HDMI 出力」→「LPCM」 を選択します。

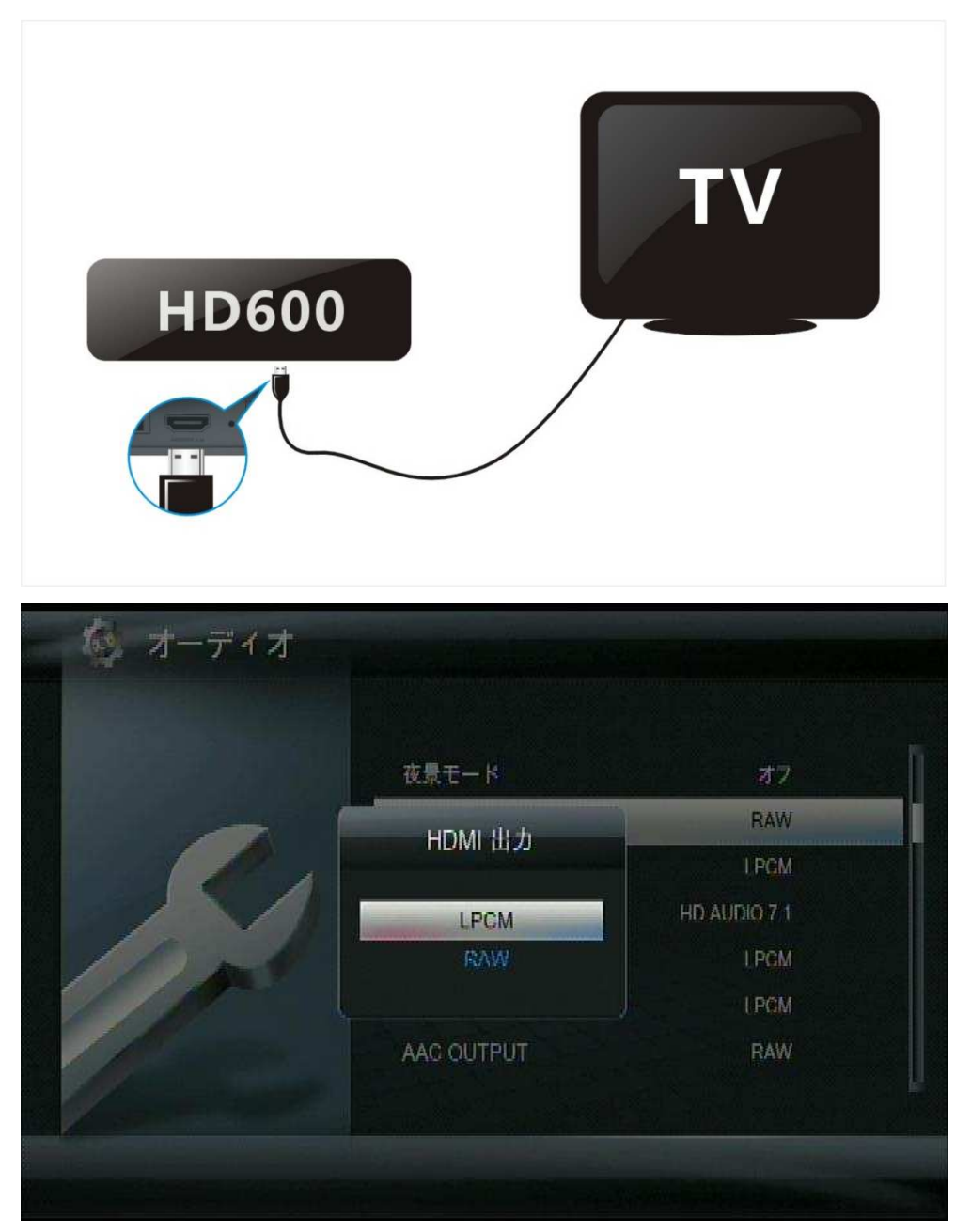

2.0 リモコン
 2.1 リモコン外観

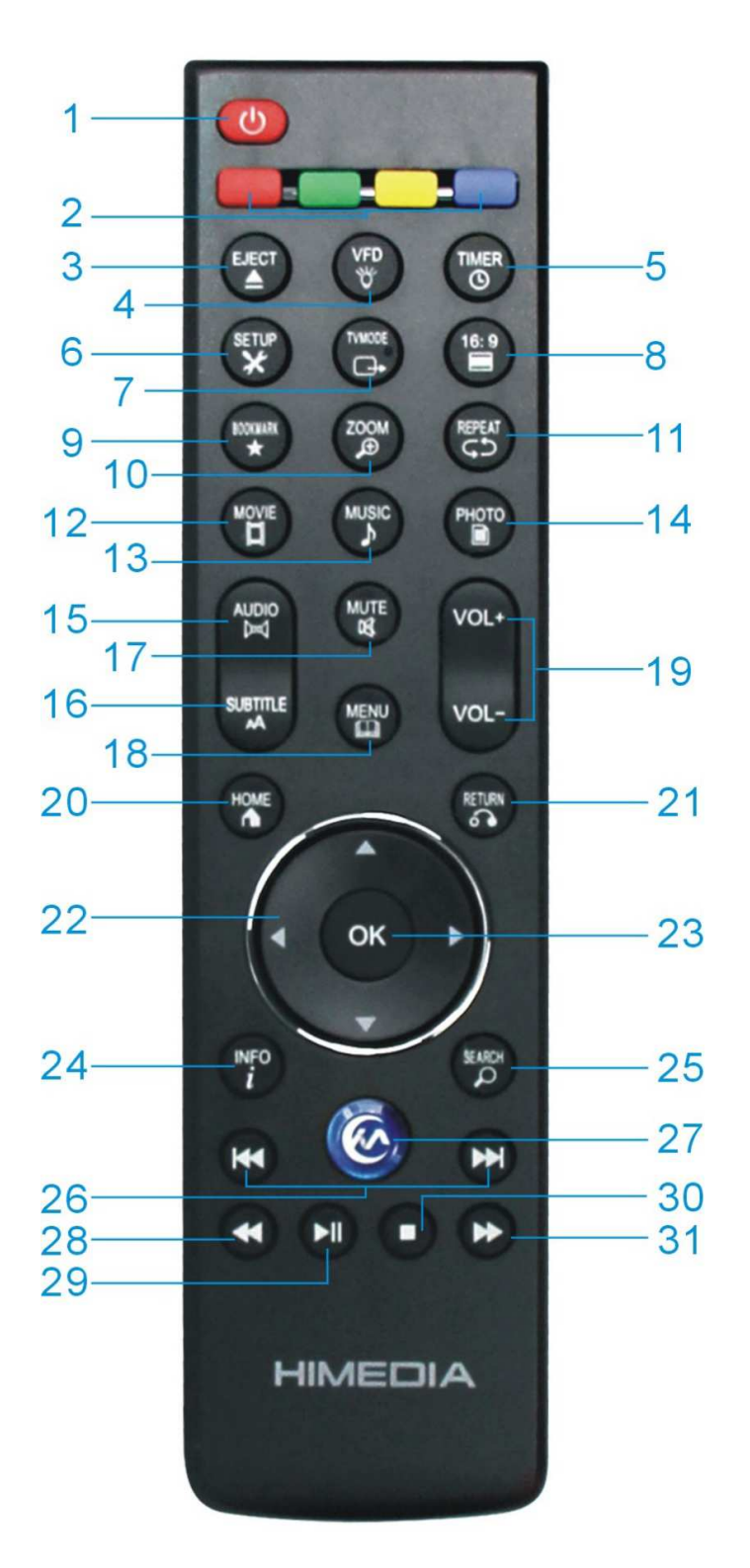

 $\mathbf{5}$ 

## 2.2 各ボタン機能説明

| 1  | 電源          | メディアプレーヤー本体電源の ON / OFF                                                                                                    |  |  |  |  |  |
|----|-------------|----------------------------------------------------------------------------------------------------|--|--|--|--|--|
| 2  | カラーボタン      | メニュー画面ごとに機能が異なります<br>外付け HDD、USB メモリなどの安全な取り外しを行い                                                                                                    |  |  |  |  |  |
| 3  | EJECT       | 小付け HDD、USB メモリなどの安全な取り外しを行い<br>ます。<br>正面パネルの VFD ライトの ON/OFF                                                                                                  |  |  |  |  |  |
|    |             | ます。<br>正面パネルの VFD ライトの ON/OFF                                                                                                    |  |  |  |  |  |
| 4  | VFD         | 正面パネルの VFD ライトの ON/OFF                                                                                                    |  |  |  |  |  |
| 5  | TIMER       | 自動電源オフ機能の時間の設定を行います。                                                                                                    |  |  |  |  |  |
| 6  | SETUP       | セットアップメニューへ移動します。                                                                                                    |  |  |  |  |  |
| 7  | TV MODE     | ビデオ出力モードの切り替えを行う。                                                                                                    |  |  |  |  |  |
|    |             | <ul> <li>C) スロカモードの切り音えを打ち。</li> <li>NTSC, PAL, 480p, 576p, 720p50/60Hz,</li> <li>1080i50/60Hz,1080p50/60Hz</li> <li>アスペクト比の切り替えを行う。(切り替え:16:9, 4:3</li> </ul> |  |  |  |  |  |
|    |             | 1080i50/60Hz,1080p50/60Hz                                                                                                    |  |  |  |  |  |
| 8  | 16:9        | アスペクト比の切り替えを行う。(切り替え:16:9,4:3                                                                                                    |  |  |  |  |  |
|    |             | レターボックス、4:3 パンスキャン)                                                                                                    |  |  |  |  |  |
| 9  | BOOKMARK    | 再生中にブックマークボタンを押すとその地点がブッ                                                                                                    |  |  |  |  |  |
|    |             | クマークポイントとして登録されます。                                                                                                    |  |  |  |  |  |
|    |             | シャーシルィノトとして豆球されより。<br>動画を停止した際は、再度ブックマークボタンを押す事                                                                                                    |  |  |  |  |  |
|    |             | で、ブックマークしたファイルのリストが表示されま                                                                                                    |  |  |  |  |  |
|    |             | す。                                                                                                    |  |  |  |  |  |
|    |             | ブックマークリストから選択したファイルはブックマ                                                                                                    |  |  |  |  |  |
|    |             | ークポイントから再生が再開されます。                                                                                                    |  |  |  |  |  |
| 10 | ZOOM        | 再生中の写真、動画の拡大/縮小を行う。                                                                                                    |  |  |  |  |  |
|    |             | 写真の拡大表示範囲: 2倍、4倍、8倍、16倍                                                                                                    |  |  |  |  |  |
|    |             | 動画の拡大表示範囲:1倍、2倍、3倍、4倍、8倍                                                                                                    |  |  |  |  |  |
| 11 | REPEAT      | リピート設定の変更を行う。                                                                                                    |  |  |  |  |  |
|    |             | (選択:チャプター、タイトル、オフセット)                                                                                                    |  |  |  |  |  |
| 12 | MOVIE       | 映像ライブラリーに移動します。                                                                                                    |  |  |  |  |  |
| 13 | MUSIC       | 音楽ライブラリーに移動します。                                                                                                    |  |  |  |  |  |
| 14 | РНОТО       | 画像ライブラリーに移動します。                                                                                                    |  |  |  |  |  |
| 15 | AUDIO       | 音声の切替を行います。                                                                                                    |  |  |  |  |  |
| 16 | SUBTITLE    | 字幕表示の設定を行います。                                                                                                    |  |  |  |  |  |
| 17 | MUTE        | ミュートの切替を行います。                                                                                                    |  |  |  |  |  |
| 18 | MENU        | オプションメニュー画面の表示を行います。                                                                                                    |  |  |  |  |  |
| 19 | VOL+ / VOL- | ボリュームの調整を行います。                                                                                                    |  |  |  |  |  |
| 20 | HOME        | メインメニューの表示を行います。                                                                                                    |  |  |  |  |  |
| 21 | RETURN      | 動画の再生停止/一つ前のメニューへ戻る。                                                                                                    |  |  |  |  |  |
| 22 | 十字キー        | カーソル選択位置の変更を行います。                                                                                                    |  |  |  |  |  |
| 23 | OK/再生       | カーソルで選択した機能を実行します。/再生の開始                                                                                                    |  |  |  |  |  |
| 24 | INFO        | メディアファイルの情報を表示します。                                                                                                    |  |  |  |  |  |

| 25 | SEARCH            | 再生時に押すとサーチバー表示、再度押すことで時間指      |  |  |  |
|----|-------------------|--------------------------------|--|--|--|
|    |                   | 定のサーチが可能です。                    |  |  |  |
| 26 | PAGE UP/PAGE DOWN | ファイルブラウザー内でページを移動する。           |  |  |  |
| 27 | IMS               | インターネットメディアサービス(IMS)HIMEDIA オン |  |  |  |
|    |                   | ラインビデオサービスを表示します。              |  |  |  |
| 28 | RWD               | 巻き戻しを行います。複数回押す事で巻き戻し倍速が変      |  |  |  |
|    |                   | 更します。                          |  |  |  |
| 29 | PLAY              | ファイル再生の一時停止/再生を行います。           |  |  |  |
| 30 | STOP              | ファイル再生を停止します。                  |  |  |  |
| 31 | FORWARD           | 早送りを行います。複数回押す事で早送り倍速が変更し      |  |  |  |
|    |                   | ます。                            |  |  |  |

3.0 各種設定

メインメニューの「セットアップ」から、システム、オーディオ、ビデオ、ネットワーク設定や その他の設定が可能です。

セットアップメニュー内で、カーソルボタンで選択を行い、OK ボタンを押すと、それぞれの設定を変更するサブメニューへ移動します。

3.1 「システム」設定

| メニュー言語           | メニュー画面の表示言語を変更します。             |
|------------------|--------------------------------|
| テキストエンコーディン      | テキストエンコード言語を変更します。             |
| グ                |                                |
| 時間               | 時刻設定を変更します。                    |
| R/RW 自動再生設定      | DVD フォルダを自動再生します。              |
| スクリーンセーバー        | スクリーンセーバーの表示間隔を変更します。          |
| スクリーンセーバー画像      | スクリーンセーバーに使う画像を変更します。          |
| DNLA DMA         | オン/オフの切替                       |
| デバイスの名前          | ネットワーク上で表示されるメディアプレーヤーの表示名を変更し |
|                  | ます。                            |
| ミニキーボード言語        | 接続キーボードの言語設定を変更します。            |
| 再生を再開            | レジューム再生の設定を行います。               |
| Safety Power off | オンにする事で、リモコンで電源ボタンを押した際に確認画面が表 |
|                  | 示されます。また、本体の電源ボタンを押しても電源が切れなくな |
|                  | ります。                           |
| フォーマット           | 接続 HDD のフォーマットを行います。           |
| 初期設定の復元          | 設定をリセットし工場出荷状態に戻します。           |

## 3.2 「オーディオ」設定

| ナイトモード        | ナイトモードの切替を行います。                         |
|---------------|-----------------------------------------|
| HDMI出力        | LPCM 又は RAW(パススルー)出力の変更を行います。           |
| SPDIF 出力      | LPCM 又は RAW(パススルー)出力の変更を行います。           |
| HDAudioOutPut | 5.1 core Onry 又は HDAudio7.1 出力の変更を行います。 |
| DolbyOutPut   | LPCM 又は RAW(パススルー)出力の変更を行います。           |
| DTS OutPut    | LPCM 又は RAW(パススルー)出力の変更を行います。           |
| AAC OutPut    | LPCM 又は RAW(パススルー)出力の変更を行います。           |

## 3.3 「映像」設定

| 縦横比                                  | アスペクト比の設定を行います。                                                                                                    |
|--------------------------------------|----------------------------------------------------------------------------------------------------|
|                                      | 以下の設定から選択                                                                                                    |
|                                      | パンスキャン4:3表示                                                                                                    |
|                                      | レターボックス 4:3表示                                                                                                    |
|                                      | 16:9表示                                                                                                    |
|                                      | 16:10 表示                                                                                                    |
| テレビシステム                              | 表示解像度の設定を行います。                                                                                                    |
|                                      | 以下の設定から選択                                                                                                    |
|                                      | HDMI Auto, NTSC, PAL, 480P, 576P, 720P 50Hz 720P 60Hz,                                                                                                    |
|                                      | 1080i 50Hz, 1080i 60Hz, 1080P 50Hz and 1080P 60Hz.に出力                                                                                                    |
|                                      | モードを切り換えます。                                                                                                    |
|                                      |                                                                                                    |
| ScanMode                             | CRT TV:自動で縮小したサイズで出力を行います。                                                                                                    |
| ScanMode                             | CRT TV:自動で縮小したサイズで出力を行います。<br>Full Pixel:原寸サイズで出力を行います。                                                                                                    |
| ScanMode<br>DNR                      | CRT TV:自動で縮小したサイズで出力を行います。<br>Full Pixel:原寸サイズで出力を行います。<br>デジタルノイズリダクション機能の切替                                                                                                    |
| ScanMode<br>DNR                      | CRT TV:自動で縮小したサイズで出力を行います。<br>Full Pixel:原寸サイズで出力を行います。<br>デジタルノイズリダクション機能の切替<br>ON:デジタル処理によってノイズを低減させます。                                                                                                    |
| ScanMode<br>DNR                      | <ul> <li>CRT TV:自動で縮小したサイズで出力を行います。</li> <li>Full Pixel:原寸サイズで出力を行います。</li> <li>デジタルノイズリダクション機能の切替</li> <li>ON:デジタル処理によってノイズを低減させます。</li> <li>※ ノイズによっては低減されないものもございます。</li> </ul>                                                                                                    |
| ScanMode<br>DNR                      | <ul> <li>CRT TV:自動で縮小したサイズで出力を行います。</li> <li>Full Pixel:原寸サイズで出力を行います。</li> <li>デジタルノイズリダクション機能の切替</li> <li>ON:デジタル処理によってノイズを低減させます。</li> <li>※ ノイズによっては低減されないものもございます。</li> <li>OFF:デジタルノイズリダクション機能を使用しません。</li> </ul>                                                                                                    |
| ScanMode<br>DNR<br>1080P 24P         | <ul> <li>CRT TV:自動で縮小したサイズで出力を行います。</li> <li>Full Pixel:原寸サイズで出力を行います。</li> <li>デジタルノイズリダクション機能の切替</li> <li>ON:デジタル処理によってノイズを低減させます。</li> <li>※ ノイズによっては低減されないものもございます。</li> <li>OFF:デジタルノイズリダクション機能を使用しません。</li> <li>ON:1080P 24Pの映像出力を有効にします。</li> </ul>                                                                                                    |
| ScanMode<br>DNR<br>1080P 24P         | <ul> <li>CRT TV:自動で縮小したサイズで出力を行います。</li> <li>Full Pixel:原寸サイズで出力を行います。</li> <li>デジタルノイズリダクション機能の切替</li> <li>ON:デジタル処理によってノイズを低減させます。</li> <li>※ ノイズによっては低減されないものもございます。</li> <li>OFF:デジタルノイズリダクション機能を使用しません。</li> <li>ON:1080P 24Pの映像出力を有効にします。</li> <li>OFF:1080P 24Pの映像出力を無効にします。</li> </ul>                                                                        |
| ScanMode<br>DNR<br>1080P 24P         | <ul> <li>CRT TV:自動で縮小したサイズで出力を行います。</li> <li>Full Pixel:原寸サイズで出力を行います。</li> <li>デジタルノイズリダクション機能の切替</li> <li>ON:デジタル処理によってノイズを低減させます。</li> <li>※ ノイズによっては低減されないものもございます。</li> <li>OFF:デジタルノイズリダクション機能を使用しません。</li> <li>ON:1080P 24Pの映像出力を有効にします。</li> <li>OFF:1080P 24Pの映像出力を無効にします。</li> <li>mkg設定で選択した表示解像度で出力を行います。</li> </ul>                                      |
| ScanMode<br>DNR<br>1080P 24P<br>(深色) | <ul> <li>CRT TV:自動で縮小したサイズで出力を行います。</li> <li>Full Pixel:原寸サイズで出力を行います。</li> <li>デジタルノイズリダクション機能の切替</li> <li>ON:デジタル処理によってノイズを低減させます。</li> <li>※ ノイズによっては低減されないものもございます。</li> <li>OFF:デジタルノイズリダクション機能を使用しません。</li> <li>ON:1080P 2 4 P の映像出力を有効にします。</li> <li>OFF:1080P 2 4 P の映像出力を無効にします。</li> <li>W像設定で選択した表示解像度で出力を行います。</li> <li>ON:DeepColer 出力を有効にする。</li> </ul> |

## 3.4 「ネットワーク」の設定

| 有線 LAN のセットアップ | ネットワーク設定を行います。                |
|----------------|-------------------------------|
| ワイヤレスのセットアップ   | 本製品ではご使用頂けません。                |
| PPPoE 設定       | PPPoEの設定を行います。                |
| ネットワーク情報       | 接続の状態や MAC アドレスなど各種情報を確認出来ます。 |
| サンバプロセス        | サンバプロセスの切替を行います。              |

|--|

| Function of navigation Key      | カーソルキーに機能を割り振ります。              |
|---------------------------------|--------------------------------|
| TS seamless Playback            | TS ファイルのシームレス再生の ON/OFF        |
| BDMV Folder AutoPlay            | フォルダ内の BDMV ファイル再生時の自動再生の設定を行い |
|                                 | ます。                            |
| BDMV Default Subtitle           | BDMV を再生時の、字幕言語トラックの初期設定を行います。 |
| BDMV Default Audio              | BDMV を再生時の、音声トラックの初期設定を行います。   |
| Subtitle Automation Recognition | 字幕の自動表示の切替                     |
| Subtitle Font directory         | 字幕フォントの設定                      |

## 3.6 MISC (その他)の設定

| バージョン情報     | ファームウェア情報の確認が出来ます。  |
|-------------|---------------------|
| USB アップグレード | ファームウェアの更新を参照して下さい。 |

4.メインメニュー

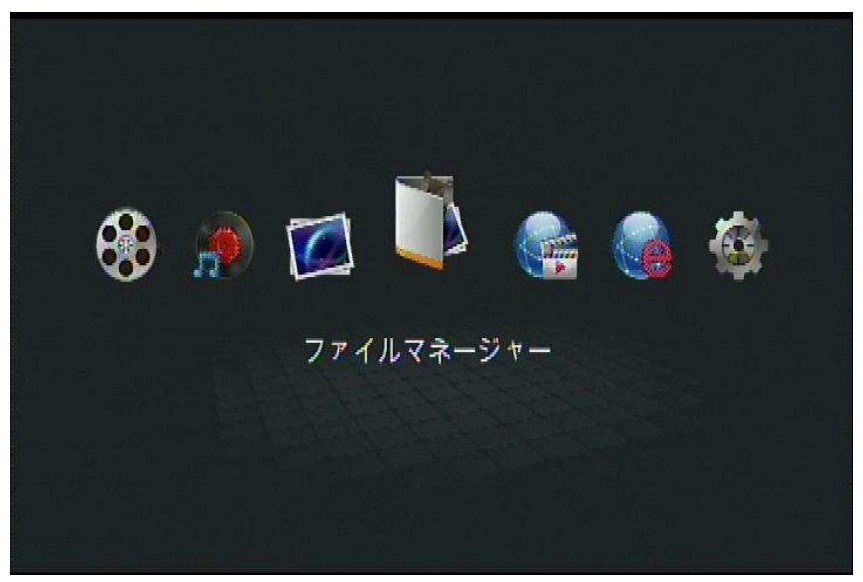

## ムービー

ムービーメディアライブラリーへ移動します。

## 音楽

ミュージックメディアライブラリーへ移動します。

## 写真

フォトメディアライブラリーへ移動します。

**ファイルマネージャー** USB、CARD、HDD、ネットワーク(SAMBA/UPNP)内の、ムービー、ミュージック、フォ

9

トファイルを管理するファイルマネージャーへ移動します。

### インターネットメディア

ネットワーク接続時、Youtube や Video Podcast などの様々なインターネットサービスが利用できます。

### ウェブブラウザ

ウェブブラウザの起動を行います。(マウス、キーボードの接続が必要です。)

### セットアップ

セットアップメニューで、システム、オーディオ、ビデオ、ネットワーク、等の設定を変更でき ます。

5.0 メディアライブラリー

メディアライブラリー内では、映像ファイルのサムネイル表示から再生したい映像を選択する事 が可能です。

### 主な操作

カーソルボタン:メディアファイルへ移動し、「OK」を押すと選択したファイルを再生します。 機能ボタン(緑):サブメニューを表示し、メディアプレーヤー内のファイルを追加/削除できま す。

機能ボタンを使用して削除したファイルはメディアプレーヤーからは削除されますが、HDD やSD、USB メモリなどの外部ストレージからは削除されません。

メニューボタン:表示モード切替(サムネイル、リスト、プレビューモード etc…)、絞り込み 表示(すべてのムービー、BD/DVD etc…)

メディアライブラリー上のファイルの並び替えができます。

サーチボタン:メディアプレーヤー内のファイルを検索する、ファイルサーチング(検索)メニ ューを表示します。

6.0 ファイルマネージャー

ファイルマネージャーでは、接続された機器内のファイルなどの確認します

#### 主な操作

カーソルボタン:メディアファイルへ移動し、OKを押すと選択したフォルダー内に入る、もしくは選択したファイルを再生します。

機能ボタン(緑):ディレクトリ内で押すと、サブメニューを表示し、メディアプレーヤー内の 選択したファイル/フォルダをコピー、削除、移動、名前の変更、追加ができます。

10

メニューボタン:表示モードの変更(サムネイル、リスト、プレビューモード)、絞り込み表示 (すべてのメディアファイル、動画ファイルのみ、音楽ファイルのみ、画像ファイルのみ)の切 り替えができます。

リターンボタン:前の画面、もしくはメインメニューへ戻ります。

7.0 インターネットメディアサービスとウェブブラウザ

インターネットで、ソースの閲覧、オンラインメディアの再生ができます。

※インターネットメディアサービスとウェブブラウザの使用はインターネット回線への接続が 必要となります。

メインメニューから、カーソルボタンでインターネットサービス(IMS)へ移動します。 カーソルボタンで目的のインターネットサービスを選択し、OK ボタンを押すと選択したサービ スを利用できます。

8.0 メディアプレーヤーの使用方法

8.1 メディアライブラリーの作成

メディアライブラリーは、快適なメディアプレーヤーを操作を補助する、メディアデータベースです。

メディアライブラリーを作成する事で、より快適に本製品をお使い頂く事が可能です。

メディアライブラリーでは、目的の映像ファイルをすぐに探し出し、簡単な操作で写真、音楽を 楽しむ事が可能です。

【メディアライブラリーの作成方法】

「ファイルマネージャー」 よりドライブ、フォルダ、ファイルを選択 - 「緑の機能ボタン」を 押すとメディアプレーヤー内に選択したアイテムを追加するかの選択が表示されます。

8.2 動画の再生とリモコン操作

方法1:メインメニューより「ムービー」を選択 - 対象の動画をカーソルボタンで選択 - 「OK」ボタンを押す。

方法2:「メインメニュー」 - 「ファイルマネージャー」 - 「ストレージデバイス」 再生する 動画をカーソルボタンで選択します。- 「OK」ボタンを押す。

## 【動画再生時のリモコンボタン操作】

1)「ZOOM」ボタン - 画像を2倍、3倍、4倍、8倍、ヘ拡大できます。

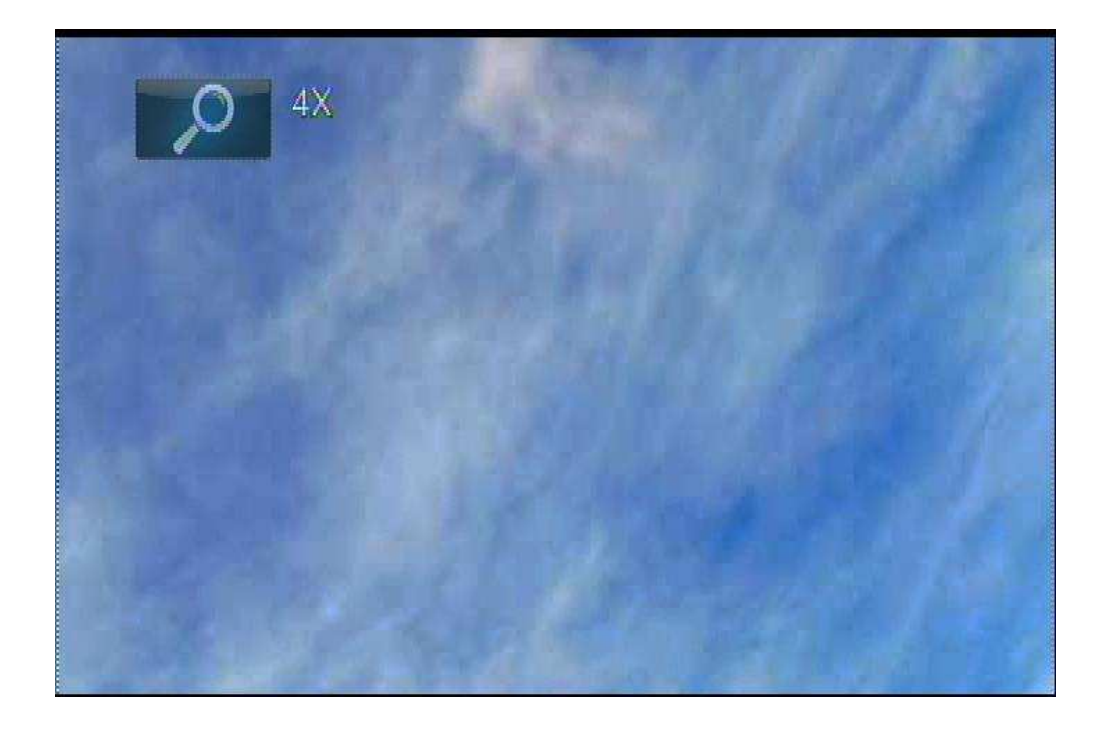

2)「SEARCH」ボタン - 一定のポイントからの再生が出来ます。

カーソルボタンでサーチバーの再生箇所を指定し、OK ボタンで指定の箇所から再生開始します。

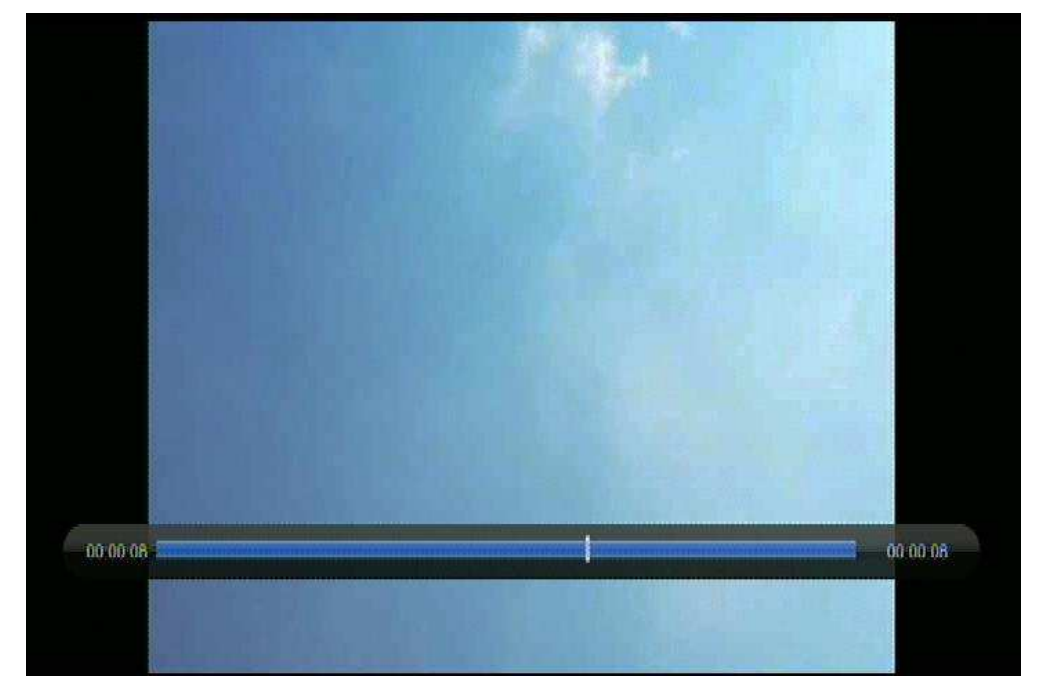

3)「AUDIO」ボタン -音声を変更できます。

4)「SUBTITLE」ボタン - 字幕を変更できます。

5)「INFO」ボタン - 再生中の動画の情報が表示されます。

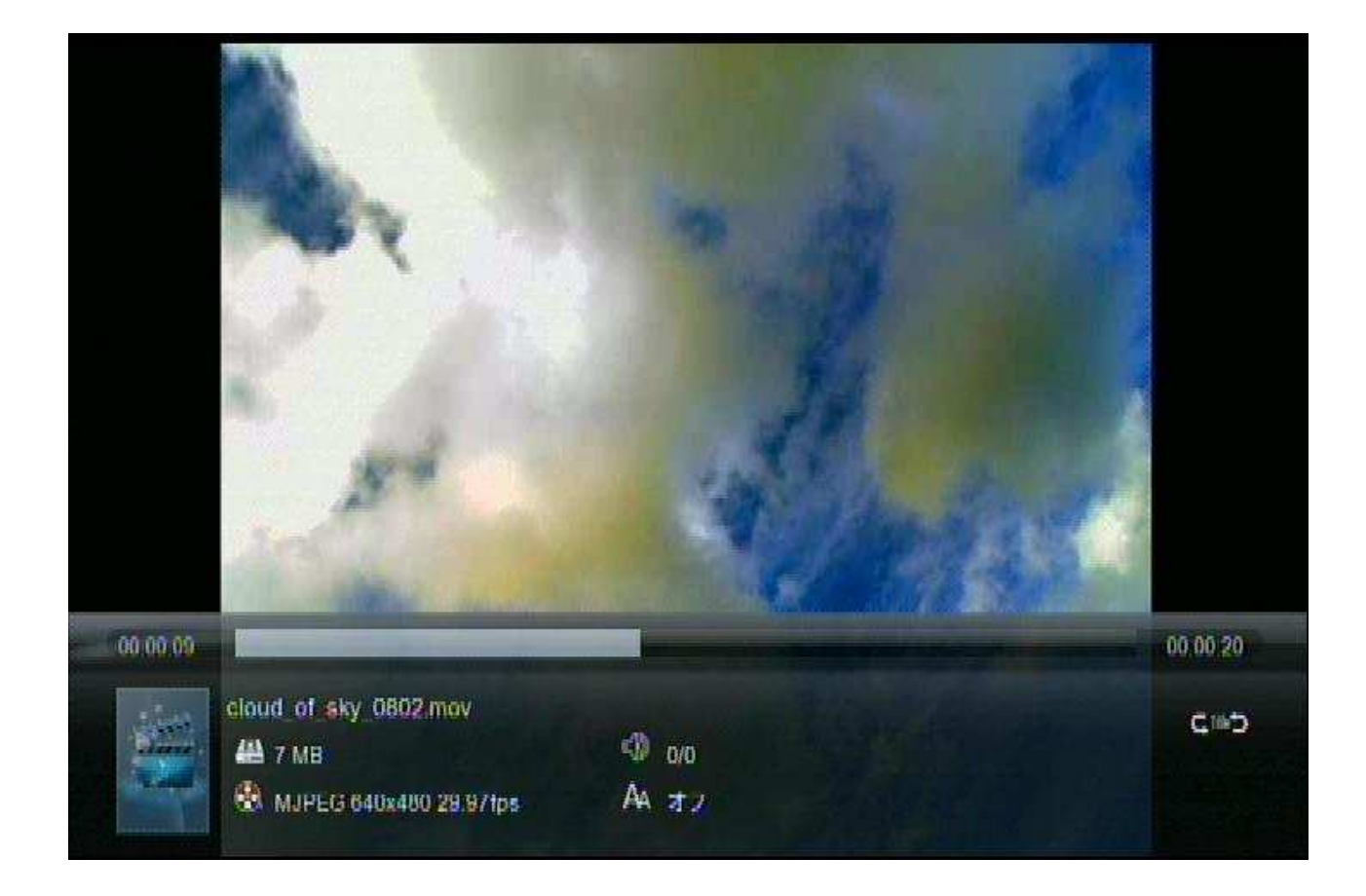

6)「RWD」「FWD」「PLAY」ボタン - 巻き戻し、早送り、標準再生ができます。
 早送り/巻き戻し:1.5倍、2倍、4倍、8倍、16倍、32倍速で再生
 ※対応倍速は再生するファイルによって異なります。

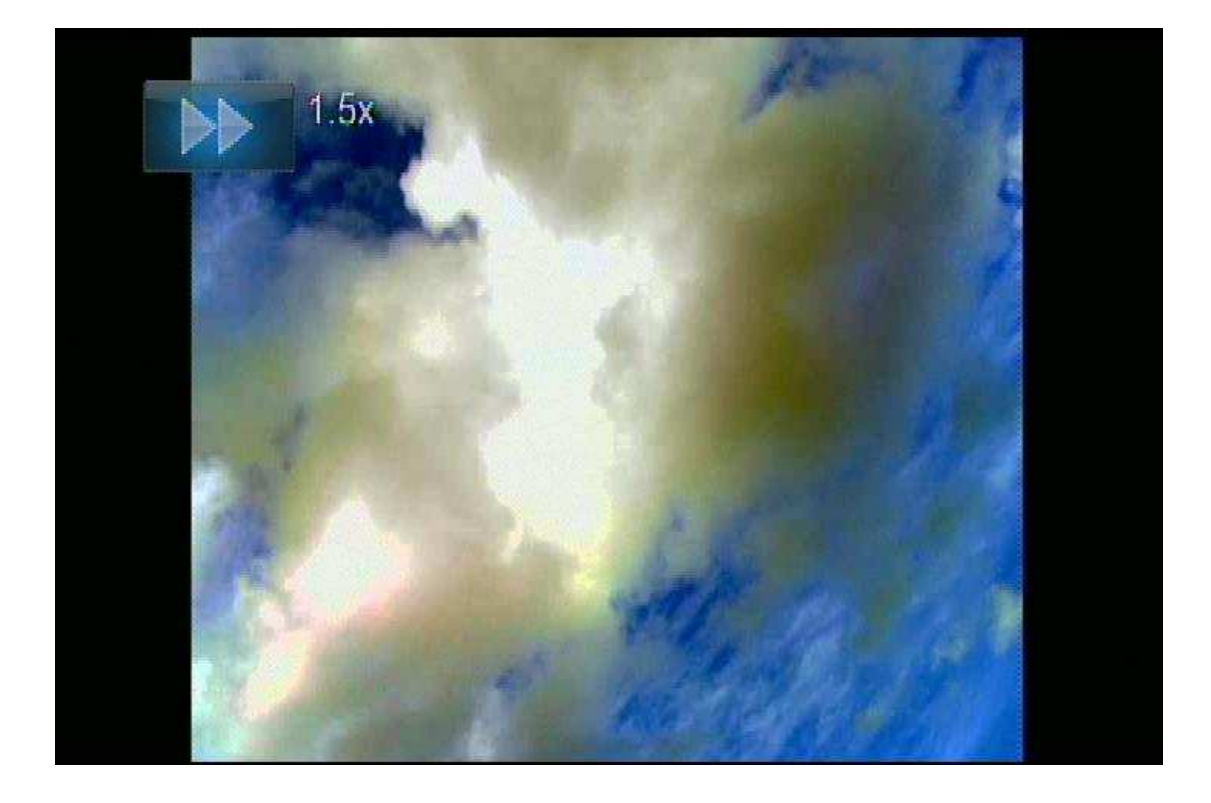

7)「MENU」ボタン - セットメニューが表示され、字幕、音声、リピート、再生、画像パラ メーターなどの変更が出来ます。

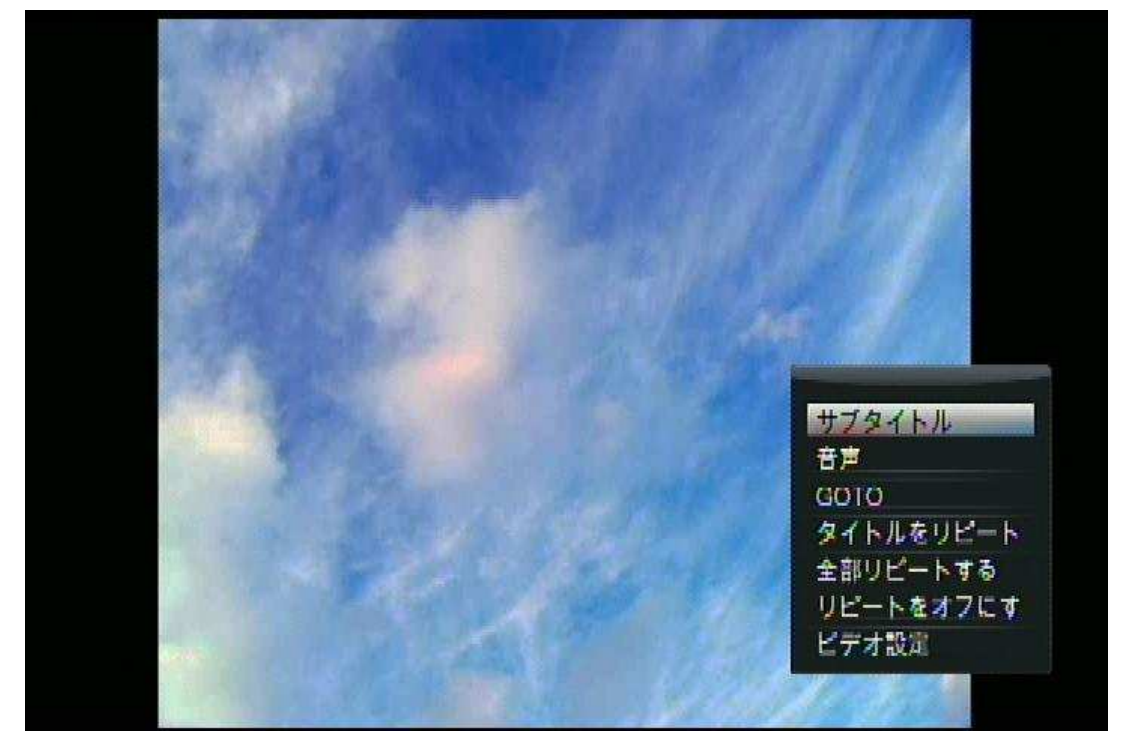

8.3 音楽を再生する

方法1:「メインメニュー」 - 「ミュージック」 音声ファイルを選択 - 「OK」ボタンを押す

方法2:「MUSIC」ボタン - ワンタッチミュージック再生を行うことができます

方法3:「ファイルマネージャーメニュー」 - 「ストレージデバイス」 再生する音声ファイル をカーソルボタンで選択します。- 「OK ボタン」を押す

### 【音声再生時のボタン操作】

「MENU」ボタン -リピート再生モードを選択します。(1回再生、1曲リピート、全曲再生、 ランダム再生)

「INFO」ボタン - 再生中の音声ファイルの情報が表示されます。

#### 8.4 写真を表示する

方法1:「メインメニュー」 - 「写真」 画像を選択 - 「OK」ボタンを押す。 方法2:「ファイルマネージャーメニュー」 - 「ストレージデバイス」 表示する画像をカーソ ルボタンで選択します。- 「OK」ボタンを押す。

### 【画像再生時のボタン操作】

- 1)「カーソルボタン 左/右」 前/次の画像へジャンプします。
- 2)「カーソルボタン 上/下」 画像を回転できます。
- 3)「ZOOM」ボタン 画像を拡大します。

4)「MENU」ボタン - 背景の音声を選択できます。スライドショーのエフェクトの変更、ス ライドショーの画像変更のタイミング、背景音楽を設定できます。

8.5 タイトルジャケットの表示

ムービーライブラリなどで表示されるファイルフォルダー内のサムネイル画像を変更させるこ とが可能です。

サムネイル表示画像の変更方法

サムネイル表示を変更したいファイルと同じファイル名のbmp.jpgファイルを作成することで 表示が可能となります。作成した bmp.jpg ファイルと映像ファイルは同じフォルダ内に保存し て下さい。作成した画像ファイルがサムネイル表示されます。

8.6 音楽プレイリストの作成

「メインメニュー」-「ファイルマネージャー」 - 「メニューボタン」-「多重選択」を選択し ます。

| No.01-Track001   |
|------------------|
|                  |
| R No.02-Track001 |
| cloud_of_sky_00, |
|                  |
|                  |
|                  |
|                  |
| /● 全部クリアする 運用メニュ |
|                  |

1) カーソルキーで音楽を選択 - 「一時停止/再生」ボタンでプレイリストに選択した音楽を 追加。「機能ボタン」-「再生リスト保存」を選択。

8.7 フォトアルバム

メインメニューから「写真」又は「ファイルマネージャー」を選択し「機能ボタン」-「多重選 択」を選択します。 1) 「カーソルボタン」で写真ファイルを選択 - 「一時停止/再生ボタン」で選択した写真フ ァイルをアルバムに追加。「機能ボタン」-「再生リスト保存」を選択。

8.8 ファイルのコピー・削除

「ファイルマネージャー」にて 削除又はコピー、移動したいファイル/フォルダにカーソルを選択-「機能ボタン」-ファイルのコピー、削除、移動を選択して下さい。

8.9 ネットワークを使用したファイルの再生

ネットワーク設定

ローカルエリアネットワーク(Ethernet)で本製品と PC 間でのファイルの共有が可能です。 メインメニューの「システム」より「ネットワーク」「有線 LAN のセットアップ」を選択して 下さい。

「DHCP IP (自動)」-「DNS (AUTO)」を選択します。

ネットワーク接続の保存を確認されますので。「OK」を選択して下さい。

ネットワーク設定が自動で行われます。

ネットワーク設定を行った場合、本製品は「VENUS」と言う名前でネットワーク上に認識されます。

「VENUS」をクリックする事でメディアプレーヤー内のフォルダにアクセスが可能です。

メディアプレーヤーから PC へのアクセス

メインメニューから「ファイルマネージャー」に入って「Net」を選択します。

ネットワーク上の共有 PC が表示されますので、「カーソルボタン」で選択を行い、OK を押して下さい。

メディアプレーヤーから共有設定になっている PC へのアクセスが可能です。

注意:

1. ローカルエリアネットワークを通してハイデフィニッションビデオ・ファイル(解像度:

720p/1080i/1080p)をご使用される際、ネットワーク速度が遅い、もしくは信号強度が弱いために、ビデオが正常に再生されない場合がございます。

2. ネットワーク状態が不安定な場合などは、ワークグループへのアクセスが正常に行われない 場合や、表示がされない場合がございます。

3 メディアプレーヤーから PC にアクセスする場合は、PC 側で予めウィンドウズの共有設定を 行って下さい。

8.10 メディアファイルの共有(Windows7)

メインメニューより「セットアップ」-「ネットワーク」-「ネットワーク情報」にてメディアプ レーヤーの現在の IP を確認し、メディアプレーヤーがネットワークに接続されていることを確 認します。

| <ul> <li>•     <li>•     <li>•     <li>•     <li>•     <li>•     <li>•     <li>•     <li>•     <li>•     <li>•     <li>•     <li>•     <li>•     <li>•     <li>•     <li>•     <li>•     <li>•     <li>•     <li>•     <li>•     </li> <li>•     </li> <li>•      </li> <li>•     </li> <li>•     </li> <li>•     </li> <li>•     </li> <li>•     </li> <li>•     </li> <li>•     </li> <li>•      </li> <li>•      </li></li></li></li></li></li></li></li></li></li></li></li></li></li></li></li></li></li></li></li></li></li></ul> | Work (D:) > HiMe<br>放映幻灯片 打 | edia ▶ HD600 ▶<br>印 电子邮件 | 宣传资料 | ▲<br><b>预览(V)</b><br>MediaInfo<br>设置为桌面背景(B)        |   |             |
|----------------------------------------------------------------------------------------------------|-----------------------------|--------------------------|------|-----------------------------------------------------|---|-------------|
| <ul> <li>☆ 收藏夹</li> <li>↓ 下载</li> <li>■ 桌面</li> <li>※ 最近访问的位置</li> <li>※ 廣</li> </ul>                                                                                                    | HD600A0                     | HD600A1                  | HD6  | 編辑(E)<br>打印(P)<br>预览(V)<br>顺时针旋转(K)<br>逆时针旋转(N)     |   | HD600A5     |
|                                                                                                    |                             |                          |      | 播放                                                  | + | HD-600      |
| 库                                                                                                    | HD MM                       | HD max 2                 |      | 转换为 Adobe PDF(B)<br>在 Acrobat 中合并支持的文件              |   | yan<br>jame |
| 🜏 家庭组                                                                                                    | HD600A10                    | HD600A11                 | HD6  | Compare to "04.jpg"<br>Select Left Side to Compare  |   |             |
| p璺 计算机                                                                                                    |                             |                          |      | 打开方式(H)<br>用阿里旺旺发送此文件<br>添加到 快播 播放列表<br>使用 360杀毒 扫描 | • |             |

Windows7 とのメディアファイルの共有手順

1) Windows7 とあなたのメディアプレーヤーを同じネットワーク内に接続します。

2) メインメニューより「セットアップ」-「システム」- 「DLNA DMR」に入り、「ON」を 選択する。

3) メインメニューより「セットアップ」-「システム」-「デバイスの名前」に入り、ネットワ ーク上に表示させるメディアプレーヤーの表示名を入力します。

4) PC 上でメディアファイルを選択し、マウスの右のボタンをクリックして右クリックメニュ
 ーを表示、右クリックメニューで「再生」をクリックし、サブメニューからメディアプレーヤー
 を選択し、Windows7 からメディアプレーヤーまでメディアファイルを共有します。

9.0 ファームウェアの更新

9.1 ファームウェアの更新(基本モード)

1-ダウンロードしたファイルを解凍し「install.img」というファイル名に変更します。

2-USB メモリのルートディレクトリに「install.img」ファイルをコピーします。

USBメモリを本体に差し込みメディアプレーヤー起動後、「セットアップ」メニューを表示します。

MISC(その他)の設定メニューを入力してください。

「USB アップグレード」を選択してください。

「OK」を押してアップデートを行って下さい。下記画面に切り替わりますので、アップデート は終了するまでしばらくお待ちください。

※ファームウェアのアップデートには数分間かかります。ファームウェアのアップデート中に本体の電源をオフにしないで下さい。

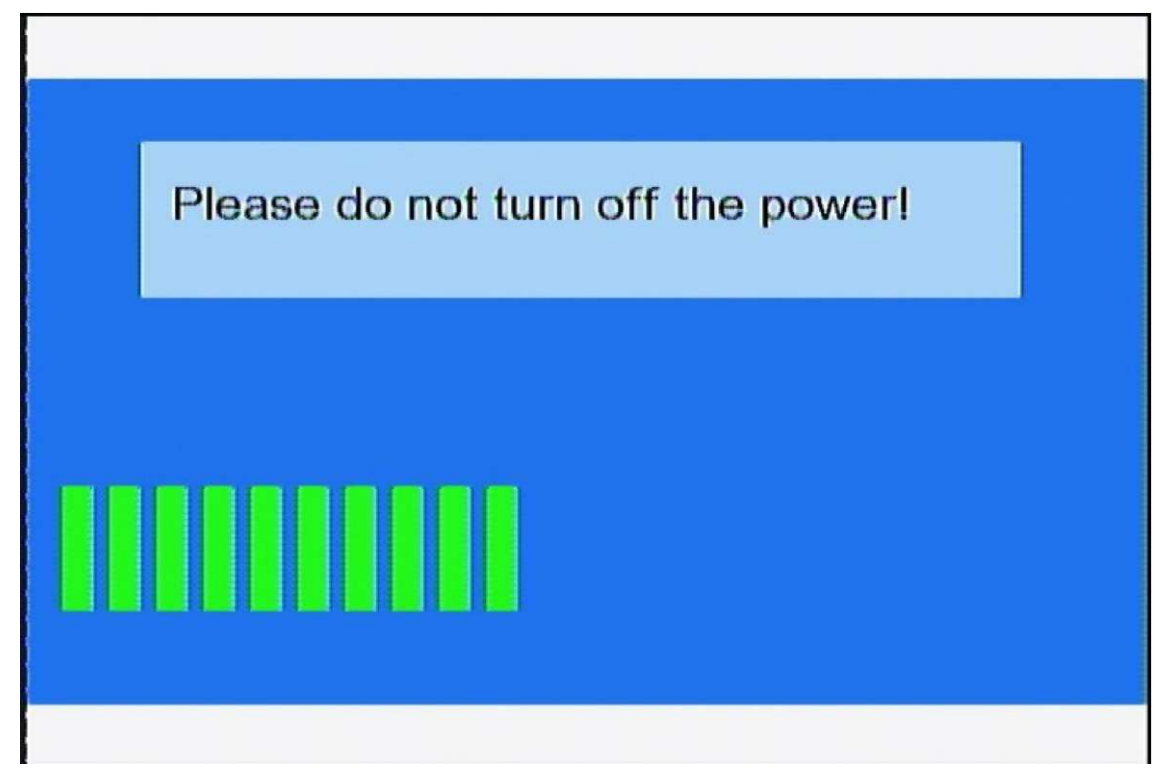

9.2 ファームウェアの更新(セーフモード)

ファームウェアのアップデートに失敗した場合などにはセーフモードでのアップデート機能を 利用できます。

1-メディアプレーヤー本体の電源は切った状態で AC アダプターを接続した状態にします。 2-ダウンロードしたファイルを解凍し「install.img」というファイル名に変更します。 3-USB メモリのルートディレクトリに「install.img」ファイルをコピーします。

4-USB メモリを本体に差込み、本体背面のアップデートボタンを押しながら前面の電源ボタン を長押します。5秒以上押し続け電源ボタンを離します。画面表示が下記のように (UPGRADING START PAGE)に切り替わります。切り替わったらアップデートボタンも離 してください。

※背面のアップデートボタンは、細い棒状のもので押す必要があります。

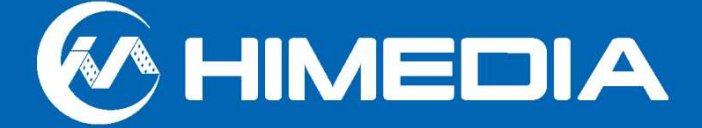

## UPGRADING

※ファームウェアのアップデートには数分間かかります。ファームウェアのアップデート中に本体の電源をオフにしないで下さい。

9.3 ファームウェア更新時の注意点

- 1-ダウンロードしたファームウェアは必ず「install.img」というファイル名に変更する必要が ございます。
- 2-「install.img」ファイルは USB のルートディレクトリに配置して下さい。
- 3-USB メモリが検出されない場合、USB メモリをフォーマットするか、または新しい USB メモリを使用してください。
- 4-複数の USB メモリを接続している場合は 「install.img」 ファイルが重複していないかを確認 するようにしてください。
- 5-ファームウェアは製品の型番毎に異なりますので、アップデートの際は必ず製品毎のファー ムウェアをインストールして下さい。誤ったファームウェアをインストール」すると本体の故 障を引き起こす場合もございます。